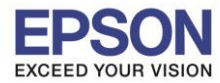

## <u>การตั้งค่าการตัดกระดาษ ในไดร์เวอร์</u>

## <u>วิชีการ</u>

- คลิกที่ Start >> เลือก Printers & Faxs (สำหรับ Windows XP) , เลือก Devices and Printers (สำหรับ Windows 7) 1.
- 2. คลิกขวารุ่นเครื่องพิมพ์เลือก Printing Preferences >> เลือก Document Settings >> เลือก Paper Source: <......>

| EPSON TM-U220 Receipt Printing Preferences                                                                                                    |                                                                                                    |             |            |                  |  |
|----------------------------------------------------------------------------------------------------|----------------------------------------------------------------------------------------------------|-------------|------------|------------------|--|
| Font                                                                                                    | Litility                                                                                                    | _           |            | Version          |  |
| Main Layout                                                                                                    | Document Settings                                                                                                    | Halftone    | Settings   | Printer Settings |  |
| EPSON TM-U220 Paper Conser<br>Print all text as<br>logut Unit: 40 Paper Source Bidirectional F Cash Drawer Send commar Start of Du End of Da Start of Pa Start of Pa Start of Du Start of Du Start of | ReceiptSA4 Document Se<br>vation: <bottom><br/>s graphic images: <no><br/>1 mm&gt;<br/><document[feed,cut]><br/>trinting: <bidirectional><br/>ad<br/>ocument: <do not="" send=""><br/>age: <do not="" send=""><br/>age: <do not="" send=""><br/>ge: <do not="" send=""><br/>coument: <do logo<="" not="" print="" td=""><td>(Do not ser</td><td>nd command</td><td>I)&gt; ▼</td><td></td></do></do></do></do></do></bidirectional></document[feed,cut]></no></bottom> | (Do not ser | nd command | I)> ▼            |  |
|                                                                                                    |                                                                                                    | Cancer      | мрру       | neip             |  |

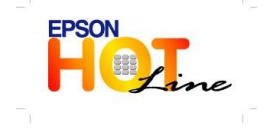

สอบถามข้อมูลการใช้งานผลิตภัณฑ์และบริการ

- โทร.**0-2685-9899**
- เวลาทำการ : วันจันทร์ ศุกร์ เวลา 8.30 17.30 น.ยกเว้นวันหยุดนักขัตฤกษ์
  - www.epson.co.th

**EPSON THAILAND / Dec 2013** 

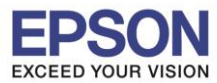

## <u>รายละเอียด Paper Source</u>

| Document[Feed,Cut]     | : สิ้นสุดข้อความ (ฝีด,ตัด)           |  |  |
|------------------------|--------------------------------------|--|--|
| Document[Feed,NoCut]   | : สิ้นสุดข้อความ (ฝีด,ไม่ตัด)        |  |  |
| Document[NoFeed,Cut]   | : สิ้นสุดข้อความ (ไม่ฝึด,ตัด)        |  |  |
| Document[NoFeed,NoCut] | : สิ้นสุดข้อความ (ไม่ฝีด,ไม่ตัด)     |  |  |
| Page[Feed,Cut]         | : สิ้นสุดความขนาดกระดาษ (ฝีด,ตัด)    |  |  |
| Page[Feed,NoCut]       | : สิ้นสุดความขนาดกระดาษ (ฝึด,ไม่ตัด) |  |  |
| Page[NoFeed,Cut]       | : สิ้นสุดความขนาดกระดาษ (ไม่ฝืด,ตัด) |  |  |
| Custom                 | : กำหนดเอง                           |  |  |

\*\* กรณีเลือก การตัดกระดาษ แบบ Custom (กำหนดเอง) สามารถกำหนดรูปแบบการตัดได้เอง

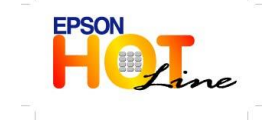